## Obsah balení

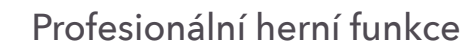

Váš router nabízí následující profesionální herní funkce. Další informace naleznete na stránkách *www.netgear.com/support/product/XR500*.

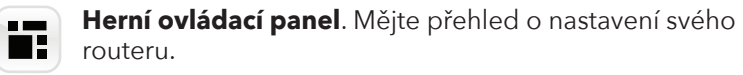

**Geo-filtr**. Omezte zpoždění díky nastavení omezení vzdálenosti mezi vámi a herními servery nebo dalšími hráči.

- Služba Quality of Service (QoS). Nastavte šířku pásma pro všechna zařízení a aplikace připojené k routeru.
- **Podpora herního klienta VPN**. Chraňte identitu své sítě a zabraňte útokům typu DDoS.
- **Sledování sítě**. Ověřte, jaká zařízení mohou zabírat vaše pásmo, a identifikujte, která z nich způsobují zpoždění.

## Stručný přehled

## NIGHTHAWK Herní router Model XR500

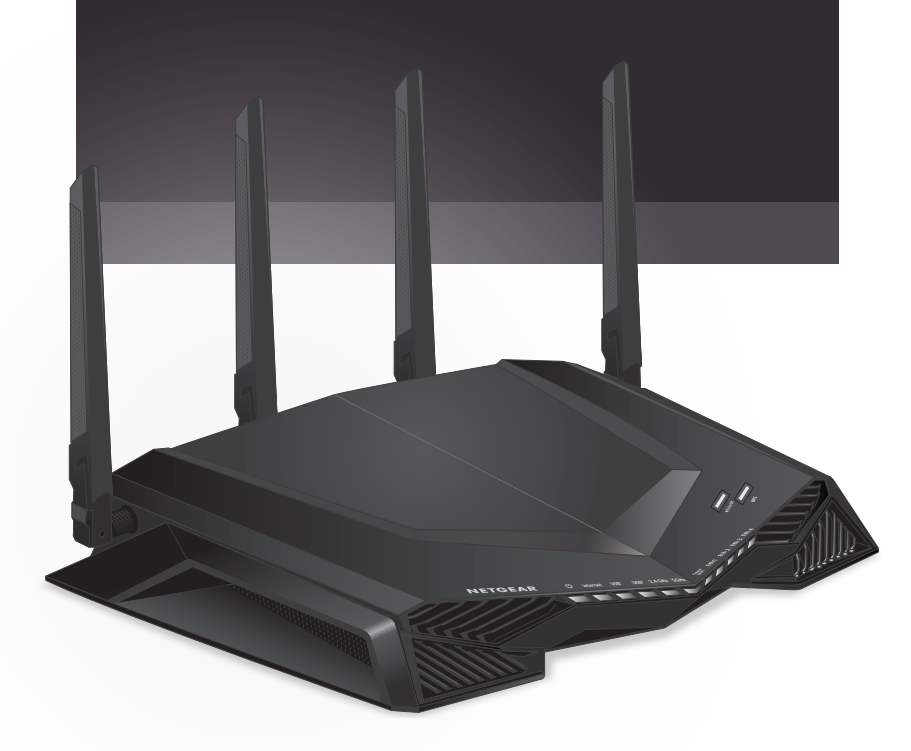

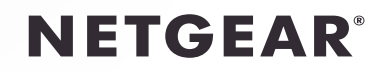

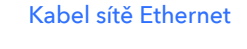

Napájecí adaptér (liší se dle oblasti)

Router

## Nastavení hardwaru

a. Pro nejlepší výkon bezdrátové sítě umístěte antény tak, jak vidíte na obrázku.

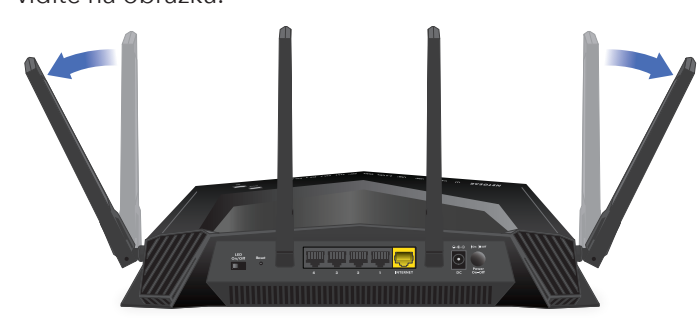

- Odpojte modem, vyjměte a znovu vložte záložní baterii, b. pokud ji používá, a opět modem zapojte.
- Pomocí kabelu sítě Ethernet připojte modem ke žlutému portu internetu na routeru.

Poznámka: Pokud vaše internetové připojení nevyžaduje modem, připojte hlavní ethernetový kabel ke žlutému portu internetu na routeru.

Připojte router ke zdroji napájení. d. Jakmile bude router připraven k provozu, napájecí kontrolka LED (U) routeru se rozsvítí bíle.

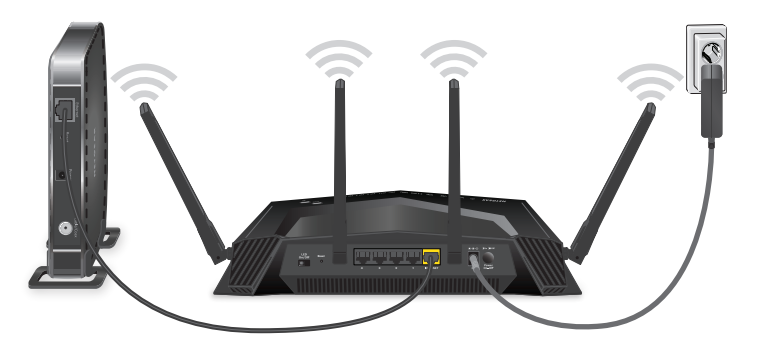

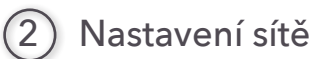

С.

WiFi On/Off

sítě WiFi vašeho routeru

Děkujeme vám, že jste zakoupili produkt společnosti NETGEAR. Na stránkách www.netgear.com/support si produkt můžete zaregistrovat. Získáte tam také nápovědu, nejnovější soubory ke stažení, uživatelské příručky a možnost diskutovat s ostatními uživateli. Společnost NETGEAR doporučuje používat pouze její oficiální zdroje podpory.

Pokud o našich produktech chcete chatovat s dalšími zákazníky společnosti NETGEAR, přejděte na adresu http://community.netgear.com.

Aktuální Prohlášení o shodě pro EU najdete na adrese http://support.netgear.com/app/answers/detail/a\_id/11621/

Prohlášení o shodě s příslušnými zákony a předpisy najdete na adrese http://www.netgear.com/about/regulatory/.

Před připojením zdroje napájení si přečtěte prohlášení o shodě s příslušnými předpisy.

k WiFi síti routeru. d. Spusťte webový prohlížeč. Automaticky se zobrazí průvodce instalací.

Poznámka: Umístění štítku se může lišit.

e. Pokud se průvodce instalací nezobrazí, navštivte stránku www.routerlogin.net.

Použijte název a heslo sítě WiFi na štítku a připojte svůj

počítač se zapnutou funkcí WiFi nebo mobilní zařízení

a. Zkontrolujte, zda svítí kontrolka LED sítě WiFi na tlačítku

b. Podívejte se na štítek routeru. Najdete tam název a heslo

Když se zobrazí přihlašovací okno, zadejte jako přihlašovací jméno administrátora routeru **admin** a jako heslo správce **password**.

Při instalaci a připojení routeru k internetu postupujte podle zobrazených pokynů.

Pokud je router připojen k internetu, internetová LED kontrolka routeru se rozsvítí bíle.

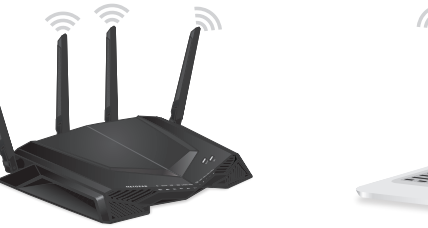

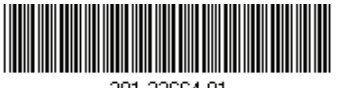

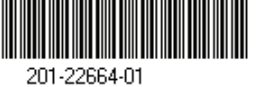

Listopad 2017

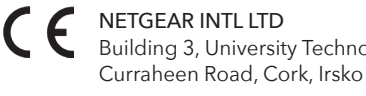

Building 3, University Technology Centre USA

NETGEAR, Inc. 350 East Plumeria Drive San Jose, CA 95134,

© NETGEAR, Inc. NETGEAR a logo NETGEAR jsou ochranné známky společnosti NETGEAR, Inc. Jakékoli ochranné známky, které nepatří společnosti NETGEAR, jsou použity pouze k referenčním účelům.